## ZİRAAT BANKASI HARÇ PARASI YATIRMA İŞLEMLERİ

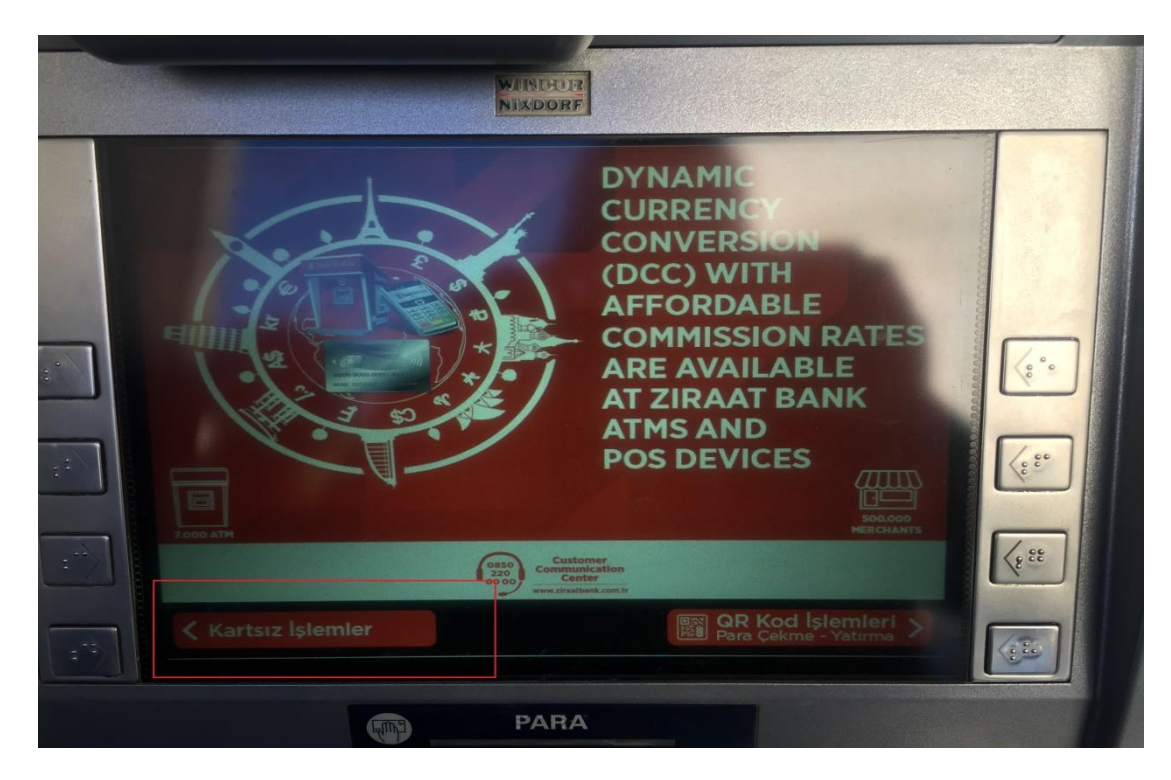

1.KARTSIZ İŞLEMLERİ SEÇİNİZ.

|   | NIXDORF                                                                          |      |
|---|----------------------------------------------------------------------------------|------|
|   | i Ziraat Bankası                                                                 |      |
| 8 | LÜTFEN YAPMAK İSTEDİĞİNİZ<br>İŞLEMİ SEÇİNİZ<br>PARA ÇEKME<br>(KARTSIZ SMS) ÖDEME | (°°  |
|   | PARA YATIRMA CEBE GELEN HAVALE                                                   | (0°) |
|   | KREDİ KARTI<br>BORÇ ÖDEME BAŞVURU<br>İŞLEMLERİ                                   | 233  |
|   | İPTAL DİĞER<br>İŞLEMLER                                                          | 8    |
|   | PARA                                                                             |      |

2.ÖDEME İŞLEMLERİNİ SEÇİNİZ.

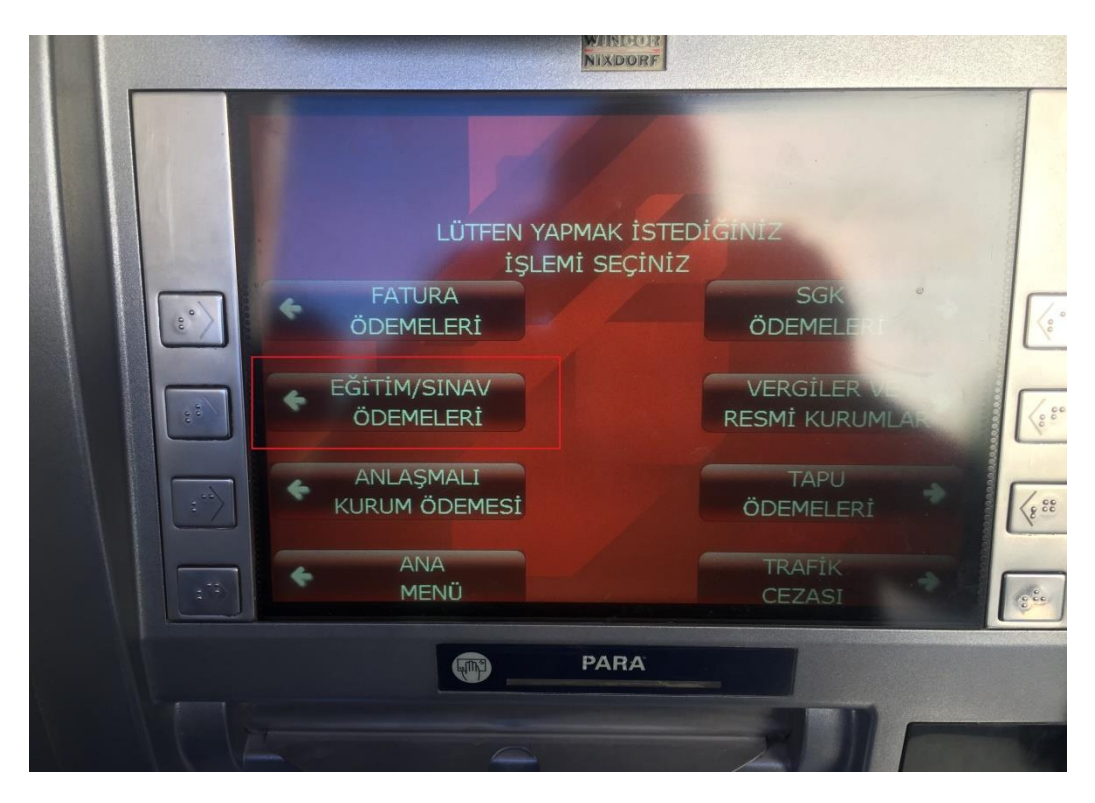

3-EĞİTİM/SINAV ÖDEMELERİNİ SEÇİNİZ.

|   | ALL <sup>1</sup>                  |                               |       |
|---|-----------------------------------|-------------------------------|-------|
|   | LÜTFEN ÖL<br>İSTEDİĞİNİZ H        | DEME YAPMAK<br>KURUMU SEÇÎNIZ |       |
|   | YURTKUR<br>ÖDEMELERİ              | ÜNİVERSİTE °<br>ÖDEMELERİ     |       |
| : | M.E.B<br>ÖDEMELERİ                | TODAİE SINAV<br>ÖDEMELERİ     |       |
|   | ZİRAAT BANKASI<br>SINAV ÖDEMELERİ |                               | (488) |
|   | ♦ IPTAL                           | ANA<br>MENÜ                   |       |
|   |                                   |                               |       |

4-ÜNİVERSİTE ÖDEMELERİNİ SEÇİNİZ.

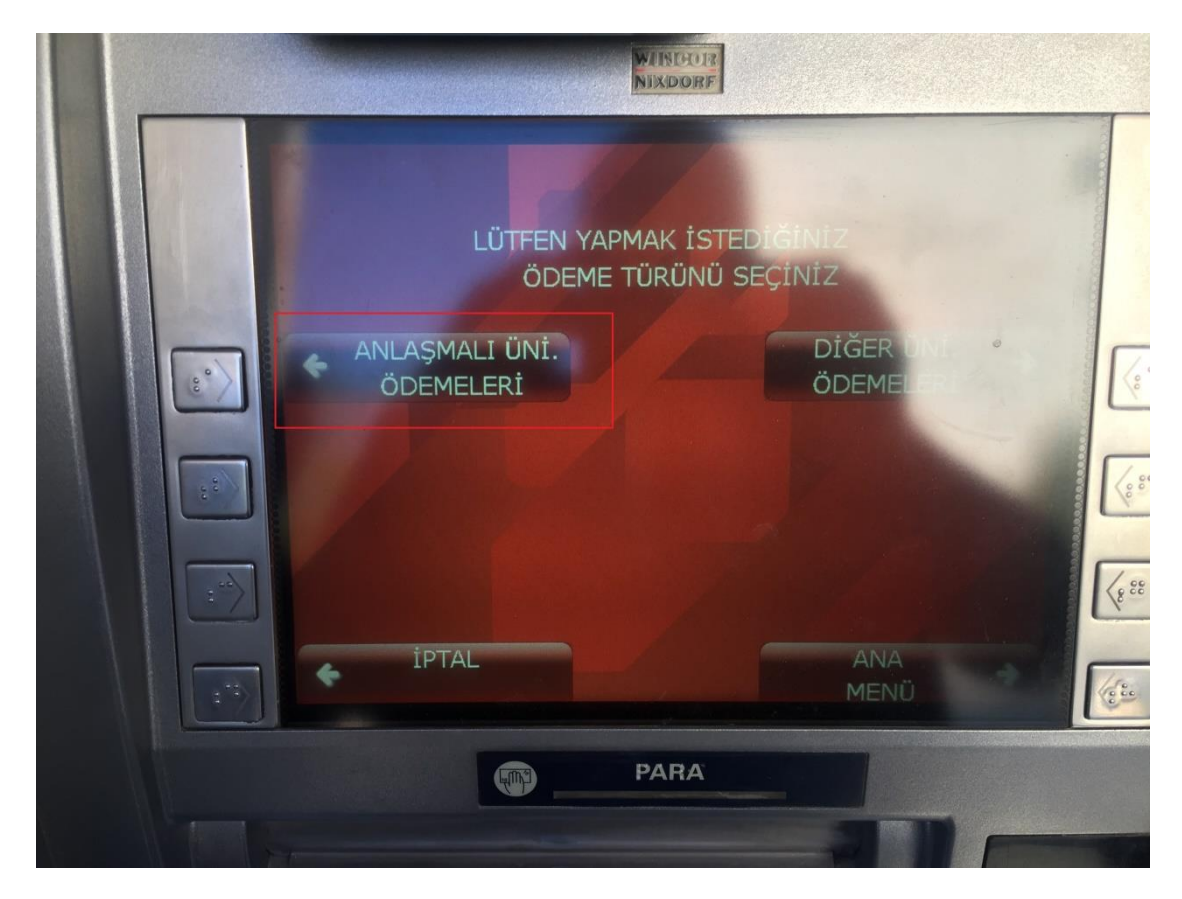

5-ANLAŞMALI ÜNİVERSİTE ÖDEMELERİNİ SEÇİNİZ.

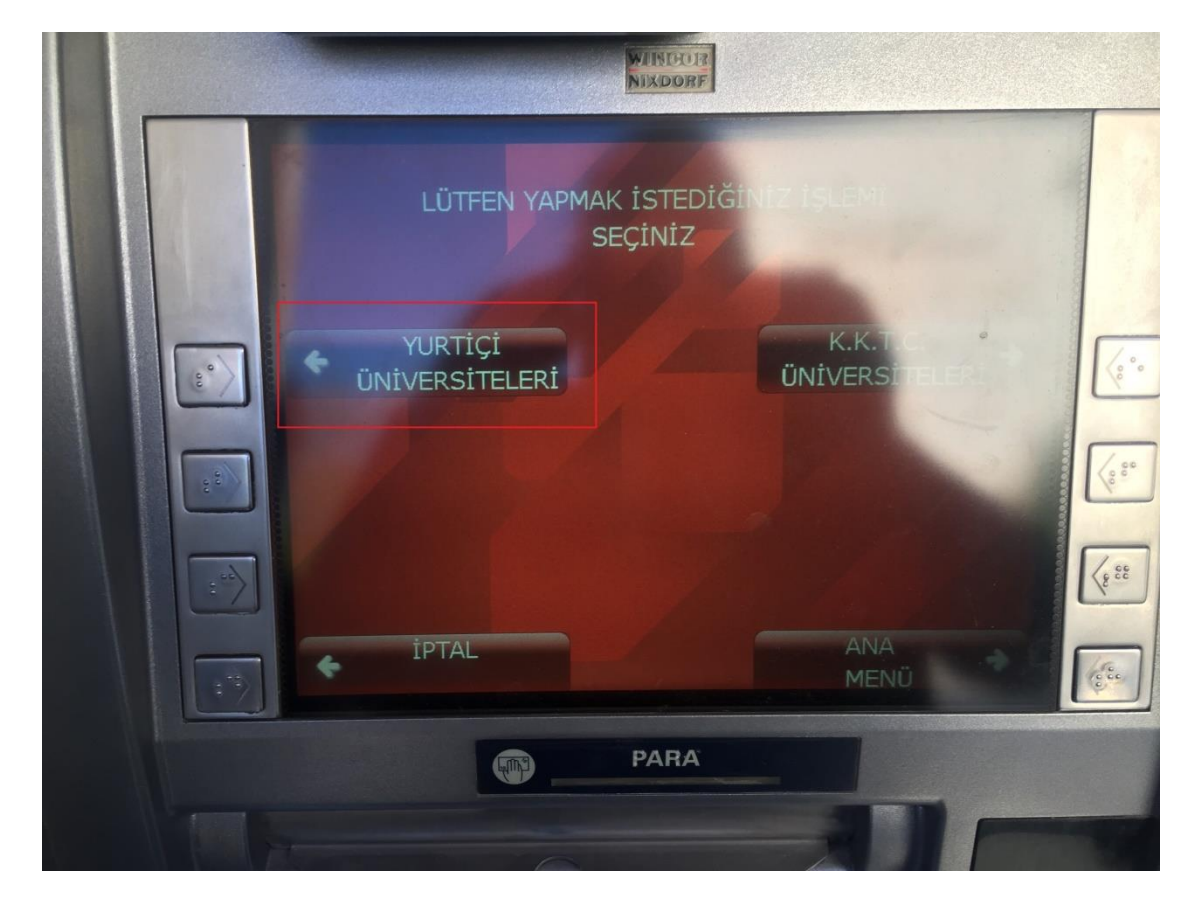

6-YURTİÇİ ÜNİVERSİTE ÖDEMELERİNİ SEÇİNİZ.

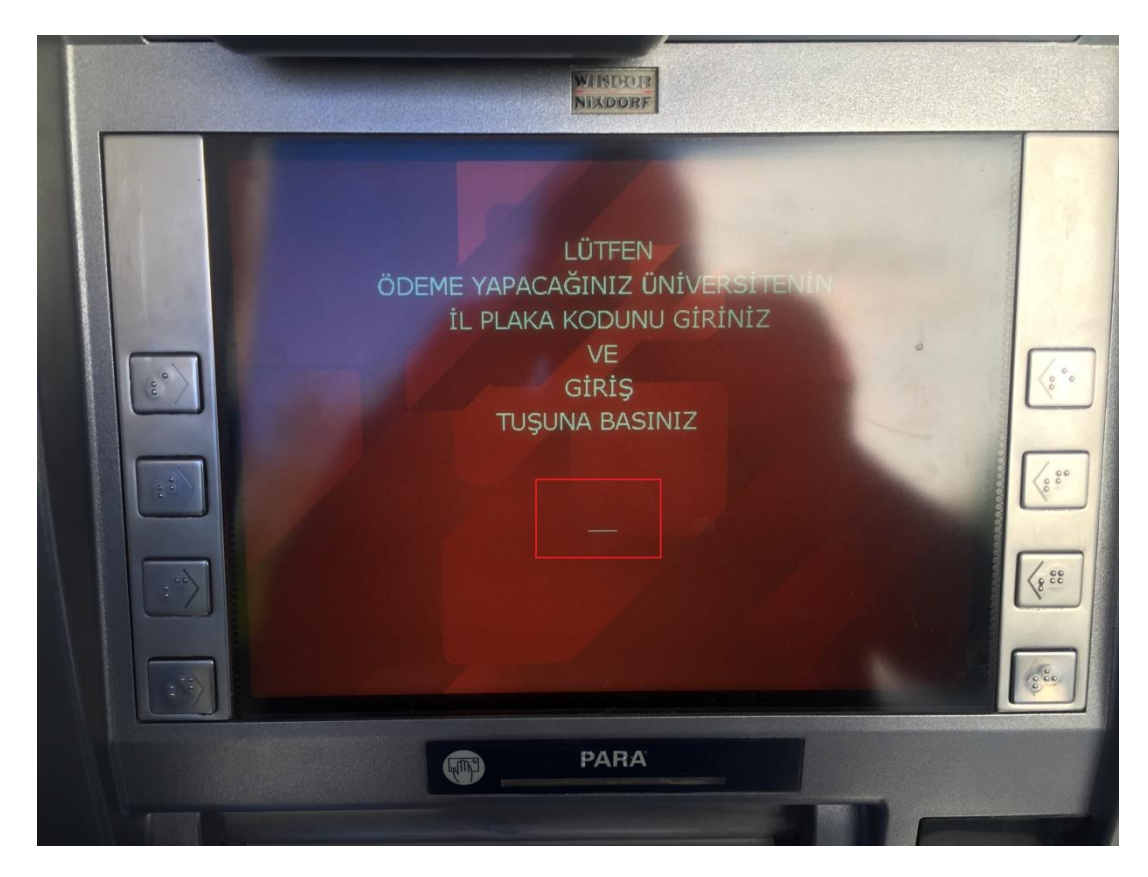

7-ÖDEME YAPACAĞINIZ ÜNİVERSİTENİN İL PLAKA KODU GİRİNİZ.

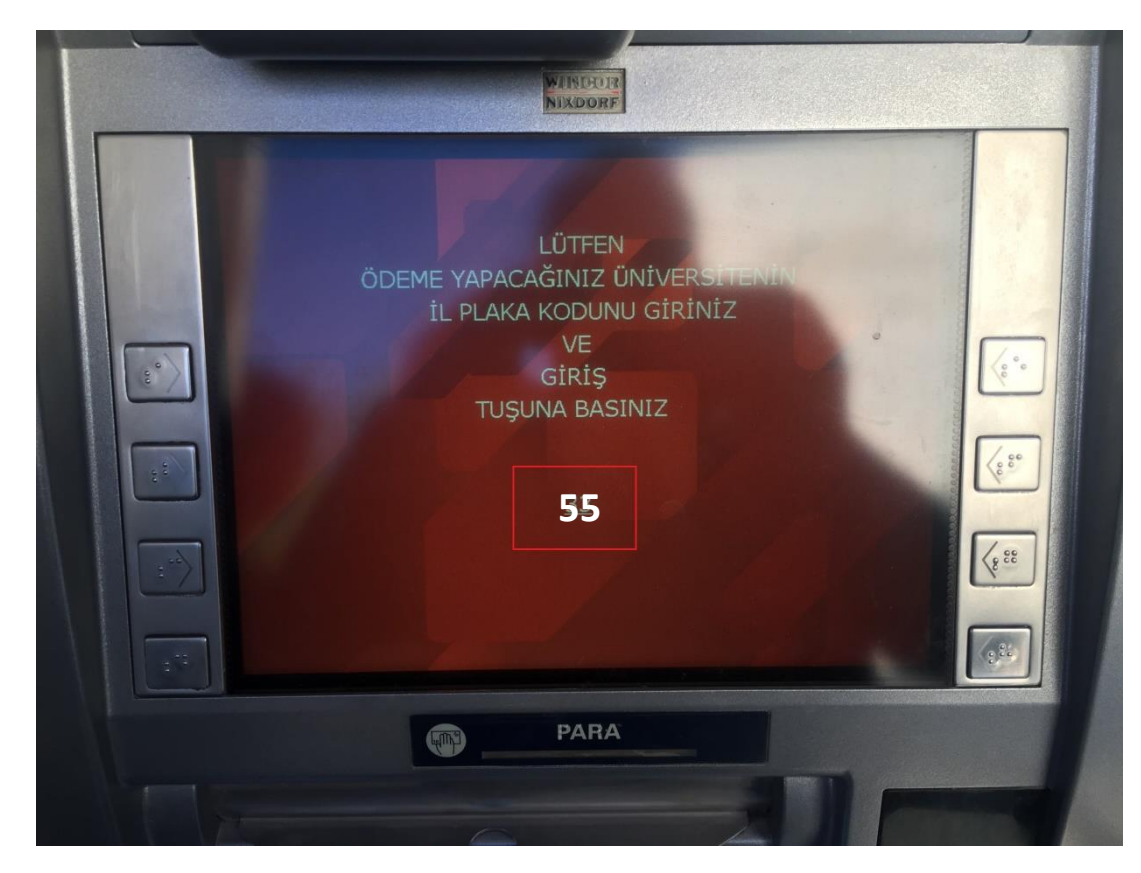

8-PLAKA KODU YAZILDIKTAN SONRA GİRİŞ TUŞUNA BASINIZ.

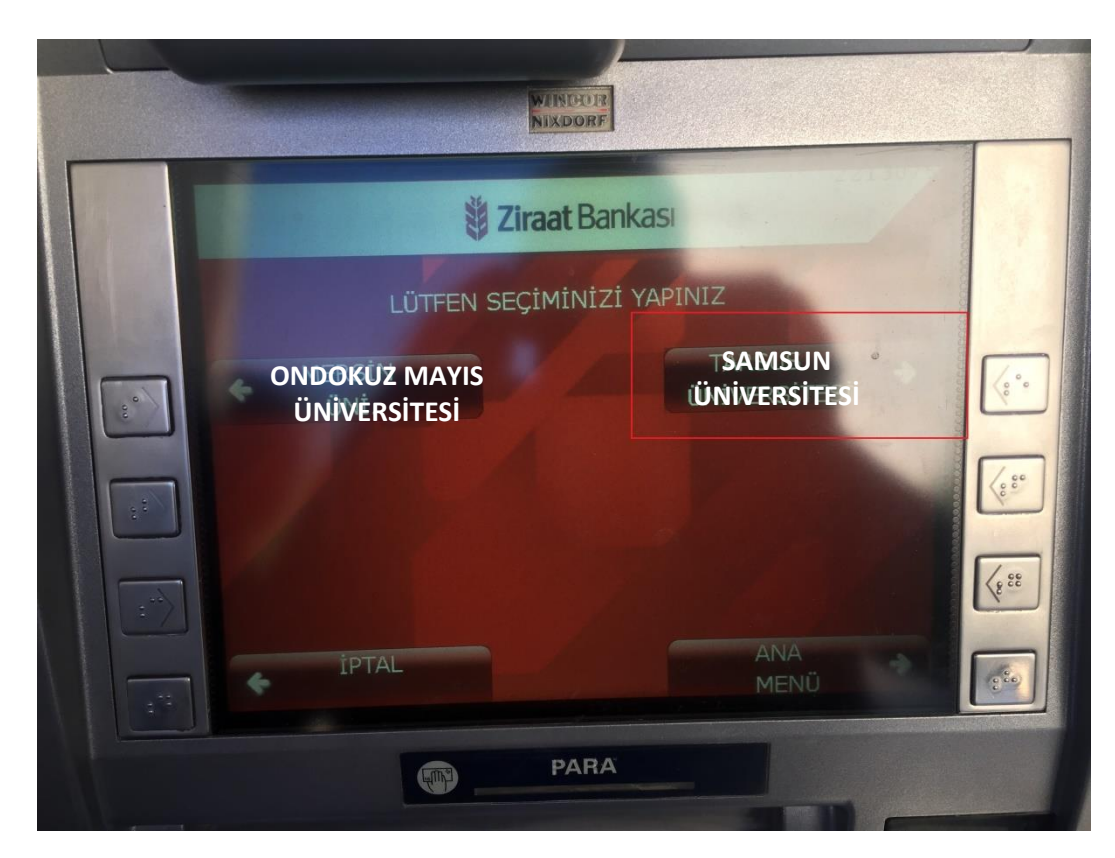

9-SAMSUN ÜNİVERSİTESİNİ SEÇİNİZ.

|          | WINDOW<br>NIXDORF                                                                  |  |
|----------|------------------------------------------------------------------------------------|--|
| TCKN/ÖĞR | LÜTFEN TCKN VEYA ÖĞRENCİ     NUMARASINI GİRİNİZ VE     GİRİŞ TUŞUNA BASINIZ     NO |  |
|          | PARA                                                                               |  |
|          |                                                                                    |  |

10- ÖĞRENCİ NUMARANIZI GİRİN.

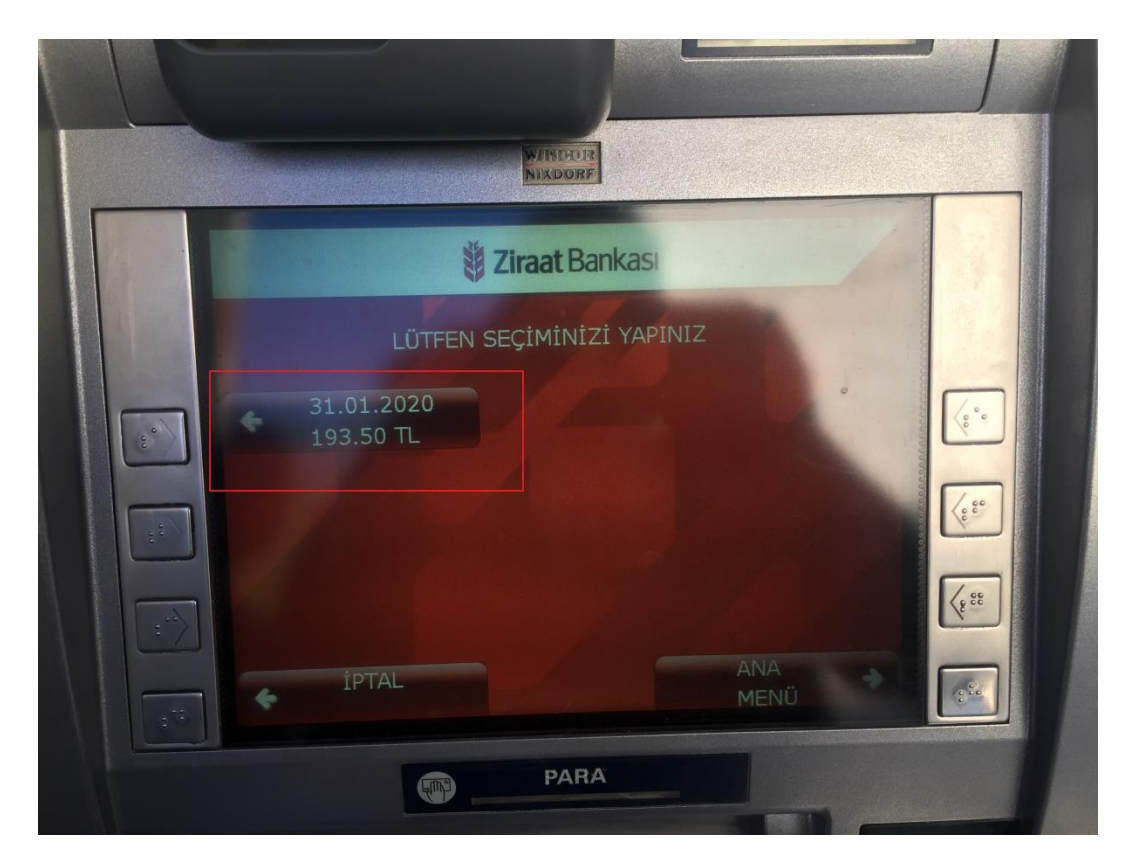

11-KARŞINIZA ÇIKAN ÜCRETİ SEÇİNİZ.

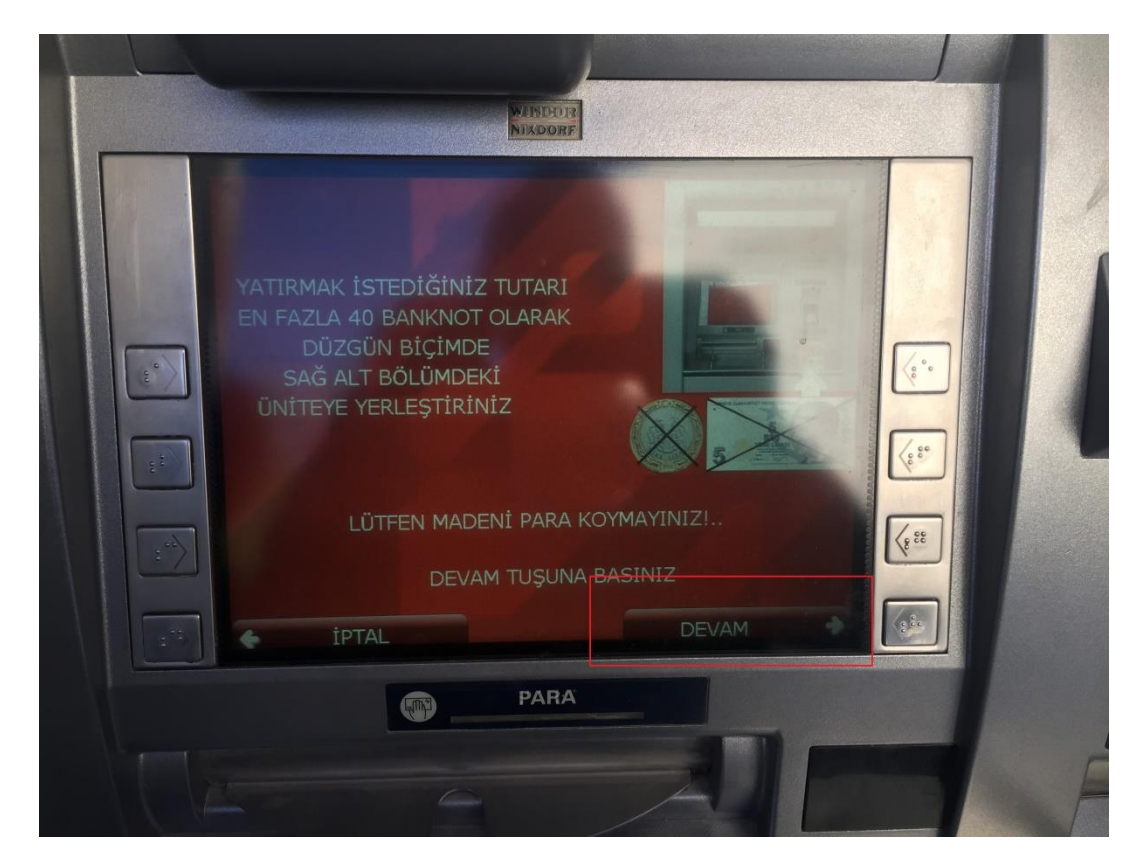

12-PARANIZI YATIRIP DEVAM TUŞUNA BASINIZ.